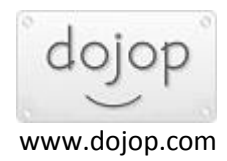

## Üyelik Oluşturma İşlemi

• vSpace yazılımını kurduktan sonra aktif hale girebilmeniz için <u>https://www.ncomputing.com/user/register</u> adresinde üyelik oluşturmanız gerekir.

• Açılan sayfada üyelik bilgilerinizi doldurarak devam ediniz.

| CREATE NEW ACCOUNT                                                                                                    | Compute Smartly                                                                        | •                                                                     |                                                                                        |                          |
|----------------------------------------------------------------------------------------------------|----------------------------------------------------------------------------------------|-----------------------------------------------------------------------|----------------------------------------------------------------------------------------|--------------------------|
| You are not logged in.  I have an account I want to create an account Commentation Username * Spaces are allowed; punctuation is not allowed except for periods, hyphens, apostrophe and underscores. E-mail address * A valid e-mail address. All e-mails from the system will be sent to this address. The e-mail address is not made public and will only be used if you wish to receive a new password of wish to receive certain news or notifications by e-mail. Confirm e-mail address * Please re-type your e-mail address to confirm it is accurate. Password * Password strength: Vec | CREATE NEW A                                                                           | ACCOUNT                                                               | T                                                                                      |                          |
|                                                                                                    | You a                                                                                  | are not lo                                                            | ogged in.                                                                              |                          |
| Account information      Spaces are allowed; punctuation is not allowed except for periods, hyphens, apostrophe and underscores.      E-mail address *      A valid e-mail address. All e-mails from the system will be sent to this address. The e-mail address is not made public and will only be used if you wish to receive a new password of wish to receive certain news or notifications by e-mail.      Confirm e-mail address *      Please re-type your e-mail address to confirm it is accurate.      Password strength: We                                                         |                                                                                        | have an ac                                                            | count                                                                                  |                          |
| Account information Username *  Spaces are allowed; punctuation is not allowed except for periods, hyphens, apostrophe and underscores.  E-mail address *  A valid e-mail address. All e-mails from the system will be sent to this address. The e-mail address is not made public and will only be used if you wish to receive a new password o wish to receive certain news or notifications by e-mail.  Confirm e-mail address *  Please re-type your e-mail address to confirm it is accurate.  Password *  Password strength: We                                                           | l want                                                                                 | to create a                                                           | an account                                                                             |                          |
| Username * Spaces are allowed; punctuation is not allowed except for periods, hyphens, apostropher<br>and underscores. E-mail address * A valid e-mail address. All e-mails from the system will be sent to this address. The e-mail<br>address is not made public and will only be used if you wish to receive a new password of<br>wish to receive certain news or notifications by e-mail. Confirm e-mail address * Please re-type your e-mail address to confirm it is accurate. Password * Password strength: We                                                                           | Account information                                                                    | n                                                                     |                                                                                        |                          |
| Spaces are allowed; punctuation is not allowed except for periods, hyphens, apostrophe<br>and underscores.  E-mail address *  A valid e-mail address. All e-mails from the system will be sent to this address. The e-mail<br>address is not made public and will only be used if you wish to receive a new password of<br>wish to receive certain news or notifications by e-mail.  Confirm e-mail address *  Please re-type your e-mail address to confirm it is accurate.  Password *  Password strength: We                                                                                 | Username *                                                                             |                                                                       |                                                                                        |                          |
| A valid e-mail address. All e-mails from the system will be sent to this address. The e-mail<br>address is not made public and will only be used if you wish to receive a new password of<br>wish to receive certain news or notifications by e-mail.<br>Confirm e-mail address *<br>Please re-type your e-mail address to confirm it is accurate.<br>Password *<br>Password strength: We                                                                                                    | Spaces are allowed; punct<br>and underscores.<br>E-mail address *                      | tuation is not allowe                                                 | ed except for periods, hyphens, ap                                                     | postrophes,              |
| Confirm e-mail address * Please re-type your e-mail address to confirm it is accurate. Password * Password strength: We                                                                                                    | A valid e-mail address. All<br>address is not made publi<br>wish to receive certain ne | e-mails from the sy<br>ic and will only be u<br>ws or notifications l | stem will be sent to this address.<br>sed if you wish to receive a new p<br>by e-mail. | The e-mail<br>assword or |
| Please re-type your e-mail address to confirm it is accurate. Password * Password strength: We                                                                                                    | Confirm e-mail addr                                                                    | ess *                                                                 |                                                                                        |                          |
| Password * Password strength: We                                                                                                    | Please re-type your e-mai                                                              | l address to confirm                                                  | n it is accurate.                                                                      |                          |
|                                                                                                    | Password *                                                                             |                                                                       | Password strength:                                                                     | Wea                      |
| Confirm password *                                                                                                    | Confirm password *                                                                     |                                                                       |                                                                                        |                          |

• Üyelik bilgilerinizi doldurma işlemini tamamladıktan sonra **Create New Account** butonuna tıklayınız.

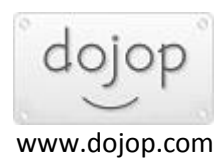

| reet Address     |            |
|------------------|------------|
| reet Address     |            |
| reet Address     |            |
|                  |            |
| iit              |            |
| ty *             |            |
| ate / Province   |            |
| stal Code        |            |
| untry *          |            |
| Select a value - | -          |
| l'm not a robot  | RECAPTCHA. |
|                  | EWACCOUNT  |

- İşlem tamamlanınca alttaki gibi ekran çıkacaktır. Üyeliğinizi oluşturduktan sonra kayıt olduğunuz mail adresine üyelik aktivasyon linki gelecektir. Not : Aktivasyon maili gecikebilir.
- Burada kayıt için girdiğiniz mail adresini ve oluşturduğunuz parolayı bir yere not ediniz.İleride tekrar registration yaparken aynı kullanıcı maili ve şifre ile giriş yapmanız işinizi kolaylaştıracaktır.

| PLEASE CONFIRM YOUR EMAIL ADDRESS                                                                                                    |
|----------------------------------------------------------------------------------------------------|
| • A validation e-mail has been sent to your e-mail address. You will need to follow the instructions in that message in order to gain full access to the site.                                                                                                    |
| THANK YOU FOR SUBMITTING YOUR ACCOUNT<br>REQUEST.                                                                                                    |
| Before you can access downloads and other content, <mark>you must confirm your email address by clicking the link we sent to your email.</mark> Please check<br>your Junk/Spam folders. The email is sent from " <b>website@ncomputing.com</b> ." Failure to confirm your email will cause your account to be deleted<br>after a period of time. |

• Üye olduğunuz mail adresinize giriş yapınız. ncomputing tarafından gelen mailde ki linke tıklayınız.

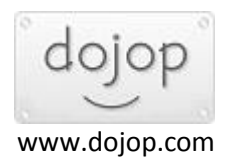

ACTION REQUIRED - Please confirm your address for access to NComputing Gelen Kutusu ×

|    | website@ncomputing.com                                                                                                    |
|----|----------------------------------------------------------------------------------------------------|
| -  | Alici: ben 👻                                                                                                    |
|    | Mehmet Hacıoğlu,                                                                                                    |
|    | Thank you for registering.                                                                                                    |
|    | IMPORTANT:                                                                                                    |
|    | For full site access, you need to verify your email address by clicking the link below. If you do not click the link, you will not be able to login to the website. |
|    | https://www.ncomputing.com/user/validate/1157390/1622794873/keGtPp0NGHCBVAfpoW6jiynr2h0iWgsOGeGCjLW4Obs                                                             |
| 20 | This will verify your account and log you into the site.                                                                                                    |
|    | If you don't verify your account within 72 hours, it will be automatically deleted.                                                                                 |
|    | Thanks and welcome!                                                                                                    |
|    | NComputing                                                                                                    |

• Linke tıkladıktan sonra karşınıza alttaki gibi ekran çıkacaktır. Management Portal butonuna tıklayınız.

|                                                                                                    | 🌹 HOW TO  | BUY 😋 MANAGEMENT PORTAL | 🛛 Mehmet   | 📕 🕒 log out     |
|----------------------------------------------------------------------------------------------------|-----------|-------------------------|------------|-----------------|
| NCOmputing<br>Compute <u>smarth</u>                                                                                             | SOLUTIONS | ACCESS DEVICES C SUPPOR | T PARTNERS | <b>Q</b> SEARCH |
| THANK YOU FOR CONFIRMING YOUR ACCOUNT                                                                                           |           |                         |            |                 |
| <ul> <li>You have successfully validated your e-mail address.</li> <li>Log in successful for <i>Mehmet Hacroğlu</i>.</li> </ul> |           | X                       |            |                 |

## • Çıkan ekranda **PROCEED** butonuna tıklayınız.

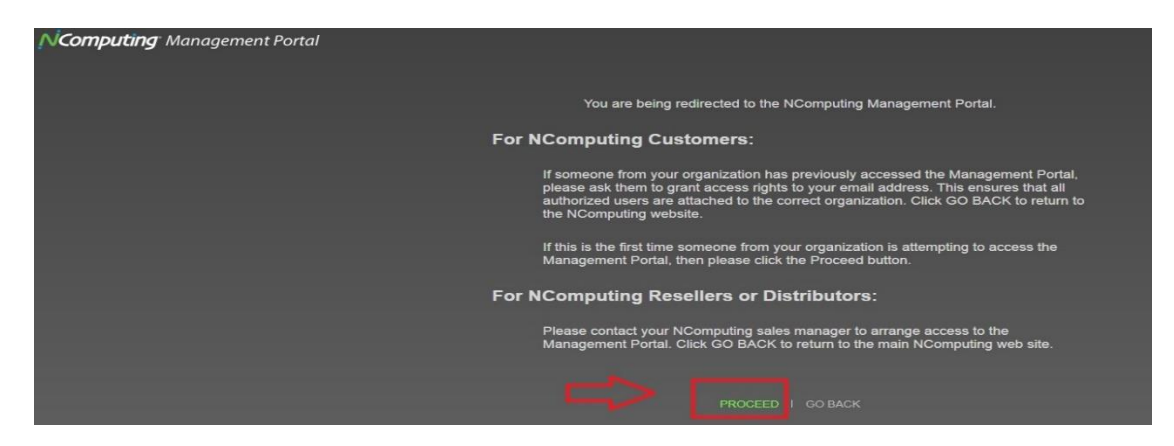

• Çıkan ekranda SKIP butonuna tıklayınız.

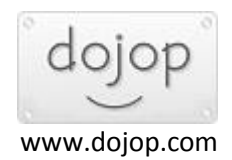

| <b>Computing</b> Management Portal |                                                                                                    |
|------------------------------------|----------------------------------------------------------------------------------------------------|
|                                    |                                                                                                    |
|                                    | Welcome to NComputing Management Portal                                                                                                    |
|                                    | We recommend that you take a moment to grant access rights to any other users from your<br>organization that may wish to use this Management Portal. |
|                                    | You can always manage the access rights of your users by clicking the "Manage Users" button on the Management Portal home page.                      |
|                                    | Click "Manage Users" to set up other users now.                                                                                                    |
|                                    | Click "Skip" to take care of this later.                                                                                                    |
|                                    | MANAGE USERS SKIP                                                                                                    |
|                                    |                                                                                                    |

• İşlem tamamlandı .Üyelik işleminiz aktifleştirildi.

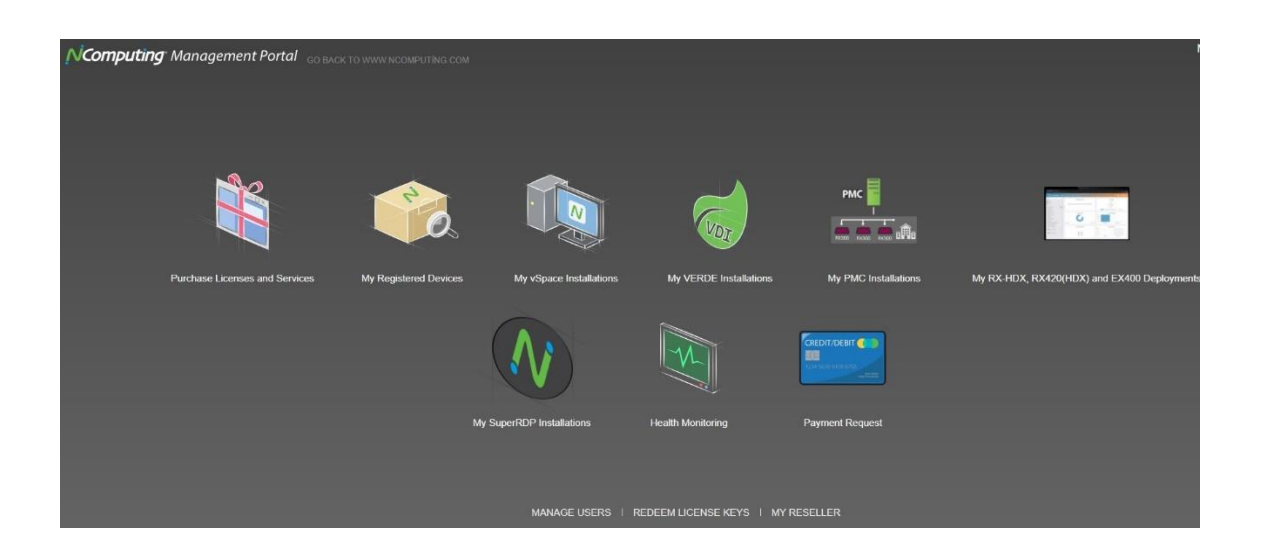